# **8620 Data Entry Terminal**

Field interface used for data entry and process management at facility control points

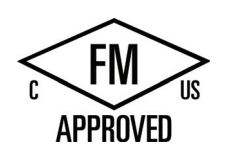

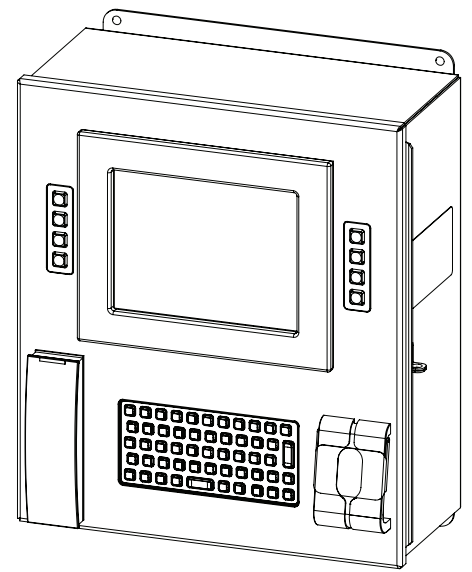

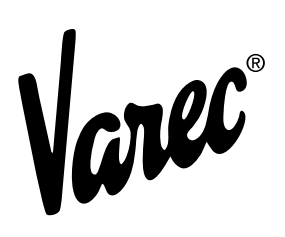

Automation Solutions for oil & gas, defense and aviation applications

# Copyright

All rights reserved. Printed in the United States of America.

Except as permitted under the United States Copyright Act of 1976, no part of this publication may be reproduced, stored in a retrieval system or transmitted in any form or by any means – electronic, mechanical, photocopying, recording, or otherwise – without the prior written permission of the Publisher:

Varec, Inc. 5834 Peachtree Corners East Norcross (Atlanta), Georgia 30092 Phone: (770) 447–9202 Fax: (770) 662–8939

# **Trademarks Acknowledged**

Varec, Inc. recognizes all other trademarks. Trademarks of other products mentioned in this manual are held by the companies producing them.

FuelsManager<sup>®</sup>, TankView<sup>®</sup>, TacFuels<sup>®</sup>, Varec<sup>®</sup>, and FuelsManager IntoPlane<sup>®</sup> are registered trademarks of Varec, Inc.

All other product and service names mentioned are the trademarks of their respective companies.

# **Product Approvals**

This document and the information provided within are controlled by the approvals agency(s) listed below. All changes to this document must be submitted to and approved by the agency(s) before public release.

• FM Approvals (FM)

## **Disclaimer of Warranties**

The contract between the Seller and the Buyer states the entire obligation of the Seller. The contents of this instruction manual shall not become part of or modify any prior or existing agreement, commitment, or relationship between the Seller and Buyer. There are no express or implied warranties set out in this instruction manual. The only warranties that apply are those in the existing contract between the Seller and Buyer.

The 8620 Data Entry Terminal (DET) has not been tested by Varec under all possible operational conditions, and Varec may not have all the data relative to your application. The information in this instruction manual is not all inclusive and does not and cannot take into account all unique situations. Consequently, the user should review this product literature in view of his or her application. If you have any further questions, please contact Varec for assistance.

# Limitations of Seller's Liability

In the event that a court holds that this instruction manual created some new warranties, Seller's liability shall be limited to repair or replacement under the standard warranty clause. In no case shall the Seller's liability exceed that stated as Limitations of Remedy in the contract between the Seller and Buyer.

Use of parts that are not manufactured or supplied by Varec voids any warranty and relieves Varec of any obligation to service the product under warranty. Varec recommends the use of only Varec manufactured or supplied parts to maintain or service Varec 8620 Data Entry Terminals.

# **Terms of Use**

The information provided in this document is provided "as is" without warranty of any kind. Varec, Inc. disclaim all warranties, either express or implied, including the warranties of merchantability and fitness for a particular purpose. In no event shall Varec, Inc. or its suppliers be liable for any damages whatsoever including direct, indirect, incidental, consequential, loss of business profits or special damages, even if Varec, Inc. or its suppliers have been advised of the possibility of such damages.

This manual is solely intended to describe product installation and functions and should not be used for any other purpose. It is subject to change without prior notice. This manual was prepared with the highest degree of care. However, should you find any errors or have any questions, contact one of our service offices or your local sales agent.

## **Safety Precaution Definitions**

**Caution!** Damage to equipment may result if this precaution is disregarded.

**Warning!** Direct injury to personnel or damage to equipment which can cause injury to personnel may result if this precaution is not followed.

# **Safety Precautions**

Read this manual carefully and make sure you understand its contents before using this product. Follow all instructions and safety guidelines presented in this manual when using this product. If the user does not follow these instructions properly, Varec cannot guarantee the safety of the system.

**Note** Comply with all applicable regulations, codes, and standards. For safety precautions, the user should refer to the appropriate industry or military standards.

**Caution! Electrical Hazard!** Read and understand static and lightning electrical protection and grounding described in API 2003. Make certain that the 8620 Driver Entry Terminal (DET) installation, operation, and maintenance conforms with the practice set forth therein. Make sure the power is turned off at the main circuit breaker or switch. The power switch should be in the OFF position, locked, and labeled to prevent other personnel from turning the power on during installation.

## Contents

| 1 | Introduction                                             |
|---|----------------------------------------------------------|
|   | 1.1 Overview                                             |
|   | 1.2 Functionality and System Design 3                    |
| 2 | Preparing for Installation 5                             |
|   | 2.1 Site Preparation Checklist                           |
|   | 2.2 General Safety Guidelines                            |
|   | 2.3 Installation Safety Guidelines 5                     |
|   | 2.4 Unpacking                                            |
|   | 2.5 Installation                                         |
| 3 | Wiring                                                   |
| • |                                                          |
|   | 3.1 1 Power 12                                           |
|   | 3.1.2 Communications                                     |
|   | 3.2 Communications Wiring 13                             |
| 4 | Configuration                                            |
|   | 4.1 Configuring the DET.Config File                      |
| 5 | Maintenance and Troubleshooting                          |
| - | 5.1 Maintenance 19                                       |
|   | 5.2 Troubleshooting 21                                   |
|   | 5.2.1 Using Local Diagnostics (LED Indicators)           |
|   | 5.2.2 Replacing the main circuit fuse                    |
|   | 5.2.3 Replacing the I/O Module fuse on the OPTO 22 board |
|   | 5.2.4 Replacing the Battery                              |
|   | 5.2.5 8620 DET Voltage Monitor                           |
|   | 5.2.0 Resetting the 6620 DET 24                          |
| 6 | Specifications                                           |
|   | 6.1 General                                              |
|   | 6.2 System Components                                    |
|   | 6.3 Host Communication                                   |
|   | 6.4 Environmental                                        |
|   | 6.5 Electrical                                           |
|   | 6.6 Mechanical Construction                              |
|   | 6.7 Certifications and Approvals 27                      |
| 7 | Ordering Information                                     |
|   | 7.1 Order Codes                                          |
|   | -                                                        |

## 1 Introduction

This manual provides the information needed to install, maintain, and troubleshoot the Varec 8620 Driver Entry Terminal (DET).

#### 1.1 Overview

The 8620 DET is a field interface device designed for data entry and process management at facility control points, such as entry and exit gates, load racks, BOL request stations, weight scale stations, and preload stations. It features multiple interface components, such as a display, card reader, and fingerprint scanner that can be used to enter and record pertinent information about the operator or operation.

The 8620 DET interfaces to FuelsManager<sup>®</sup> Oil and Gas Terminal Automation Edition software. It captures data based on the desired configuration for the specific control point application, process, or operation. For example, it may capture driver ID for access control, truck ID for equipment safety, and loading or company ID for product allocations. Refer to the *FuelsManager Software User Guide(s)* and documentation for your specific implementation.

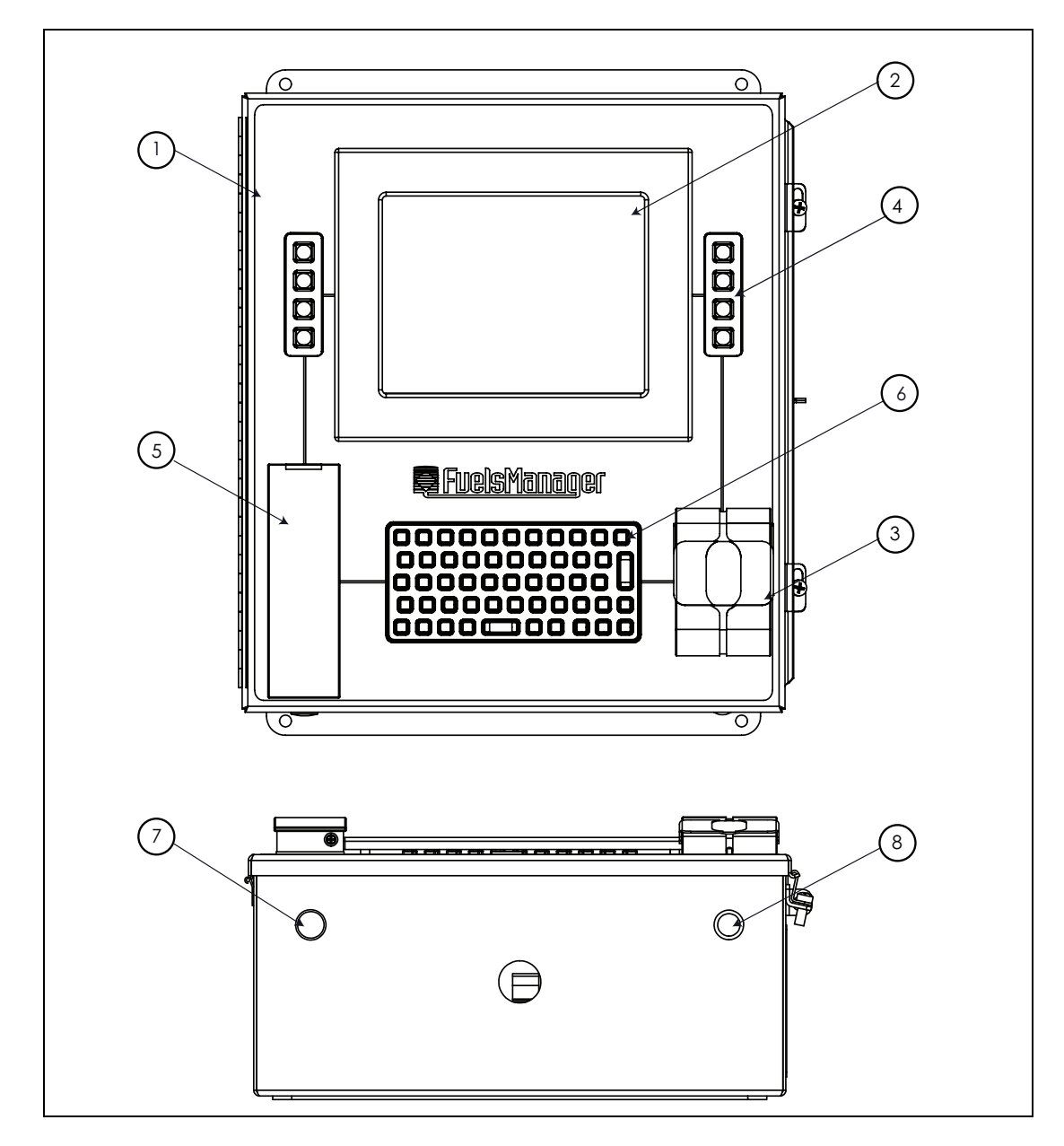

The 8620 DET is constructed with the following assemblies as shown in Figure 1-1:

Figure 1–1: 8620 DET System Components

| ltem | Qty | Description                               |
|------|-----|-------------------------------------------|
| 1    | 1   | 17.50" x 14.92" Enclosure with Window Kit |
| 2    | 1   | 8.4" LCD                                  |
| 3    | 1   | Fingerprint Scanner                       |
| 4    | 2   | 4-Key Keypad                              |
| 5    | 1   | Smart Card Reader                         |
| 6    | 1   | Keyboard                                  |
| 7    | 1   | LED Indicator                             |
| 8    | 1   | Reset Button                              |

 Table 1-1:
 8620 DET System Components

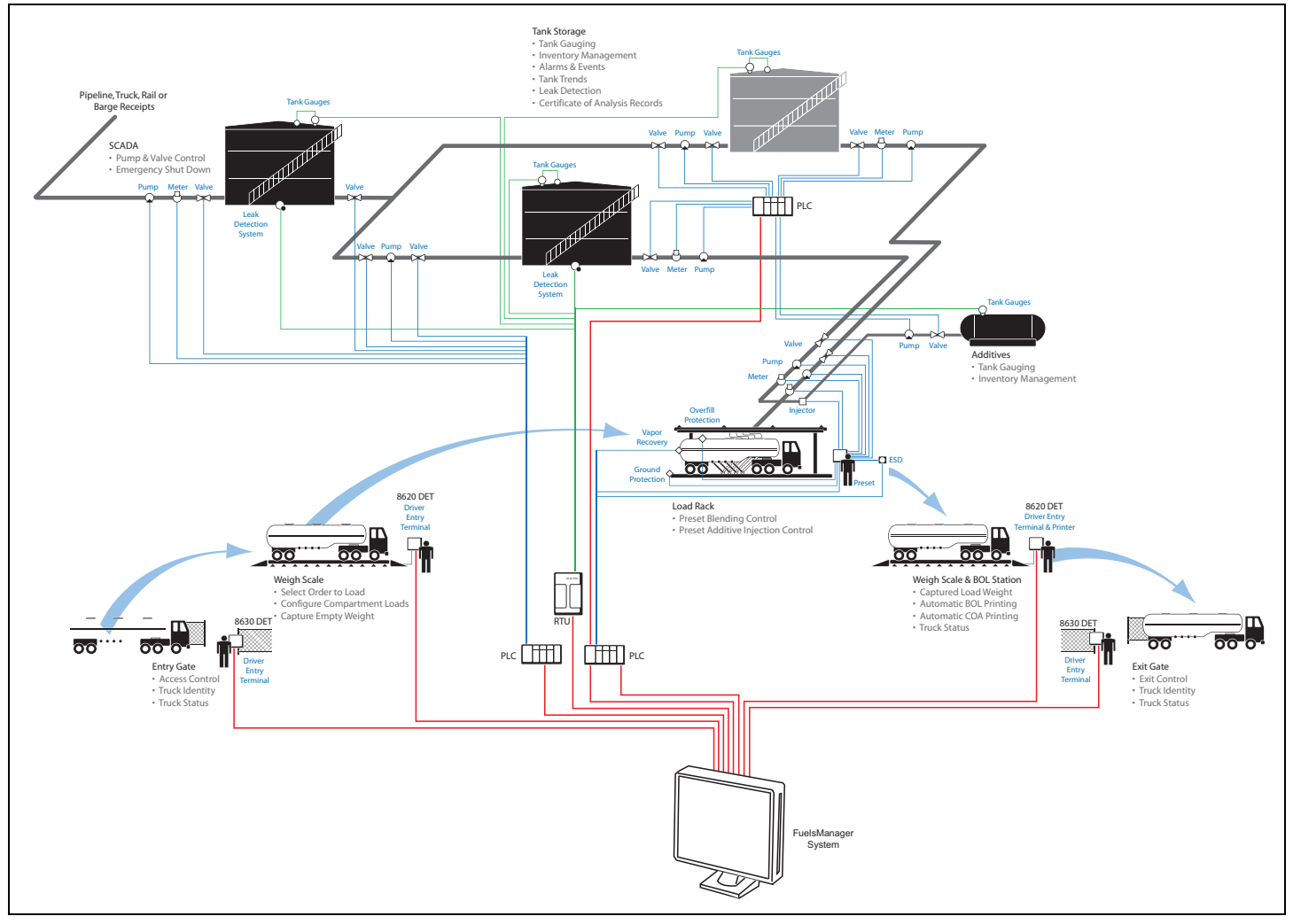

## **1.2 Functionality and System Design**

Figure 1-2: 8620 DET System Diagram

Introduction

## **2** Preparing for Installation

This chapter provides a site preparation checklist, safety information, unpacking instructions, and installation instructions.

#### 2.1 Site Preparation Checklist

Before installing the 8620 DET, ensure the following items:

- The use of a protective canopy or sunshade is recommended in order to shield the driver entry terminal from direct sun, rain, and snow
- Adequate space for installation
- The appropriate communication lines back to the FuelsManager Oil & Gas Terminal Automation system
- Power (AC or DC)
- Grounding
- Enclosure protection, such as concrete barrier poles to prevent trucks from damaging the unit

#### 2.2 General Safety Guidelines

The user shall follow safety guidelines provided by the Occupational Safety and Health Administration (OSHA) for additional protection. Information may also be obtained from the following sources:

- National Electrical Code (NEC)
- National Fire Protection Association (NFPA)
- Instrument Society of America (ISA)
- FM Approvals (FM)
- · Underwriters Laboratories Incorporated (UL)

When in doubt about the safety of an area, check with the local safety authorities. Always observe equipment labels and warning signs posted in the area.

#### 2.3 Installation Safety Guidelines

This equipment should be installed only by qualified personnel familiar with the installation of display and monitoring equipment.

Caution should be exercised when any area that is posted or otherwise assumed to contain hazardous gases. Always follow OSHA guidelines.

To prevent shock hazards, the housing of all units should be properly grounded in accordance with the National Electrical Code. A grounding conductor should be wired to the grounding terminal provided on the 8620 DET.

**! Warning** Before attempting installation of the 8620 DET, review the "General Safety Guidelines" section above. Installation and maintenance personnel should become familiar with any hazards present as well as any agency requirements before working with any equipment.

Obtain a hot work permit before performing maintenance on the 8620 DET with power applied.

Before installing/repairing any wiring to the 8620 DET, make sure that the power is turned off at the main circuit breaker or switch. The power switch should be locked in the OFF position and labeled to prevent other personnel from turning the power on during installation.

Do not apply power until the 8620 DET is properly grounded.

Do not apply power unless the environment is known to be non-hazardous.

Incorrect field wiring connections can damage the 8620 DET electronics and cause system malfunctions.

#### 2.4 Unpacking

Varec's 8620 DET(s) are shipped fully assembled and ready for installation.

To unpack the 8620 DET, follow the steps below:

- 1. Place the shipping container on a secure bench.
- 2. Open the shipping container, taking care not to damage the contents.
- 3. Carefully remove the 8620 DET from the shipping container and place it on the bench.
- 4. Inspect the 8620 DET for shipping damage. Report any damage to the carrier and Varec.
  - **Note** If the 8620 DET must be stored prior to installation, it should be repacked in its shipping container and stored in a temperature-and-humidity-controlled environment.

#### 2.5 Installation

To install the 8620 DET, follow the steps below:

- 1. Verify proper 8620 DET configuration for the RS-232, RS-422/485, or Ethernet protocol.
- 2. Ensure proper grounding of the 8620 DET.
- 3. Ensure proper mounting of the 8630 DET. Refer to Figure 2-1 on page 7 for dimensions and mounting holes.
- 4. Based on the application (trucks, cars, and pedestrians), ensure that the 8620 DET can be mounted at a suitable height.
- 5. Install proper mounting hardware (pole, stand, or wall).
- 6. Install the 8620 DET to the mounting hardware. The mounting hardware must be capable of supporting the 8620 DET. If mounted to a wall with stud framing, make sure the fasteners are securely mounted into the studs.
- 7. Run the conduit and wiring to the 8620 DET. To maintain the Ingress Protection rating of the 8620 DET, waterproof conduit connections must be used.
- 8. Power up and verify communications.

**Note** Quality electrical wiring is necessary for proper operation. Poor quality electrical wiring may cause a drop in the supply voltage. For DC-powered units, verify that the voltage at the DET during startup and operation is within the recommended operating voltage range of 24 to 48 VDC.

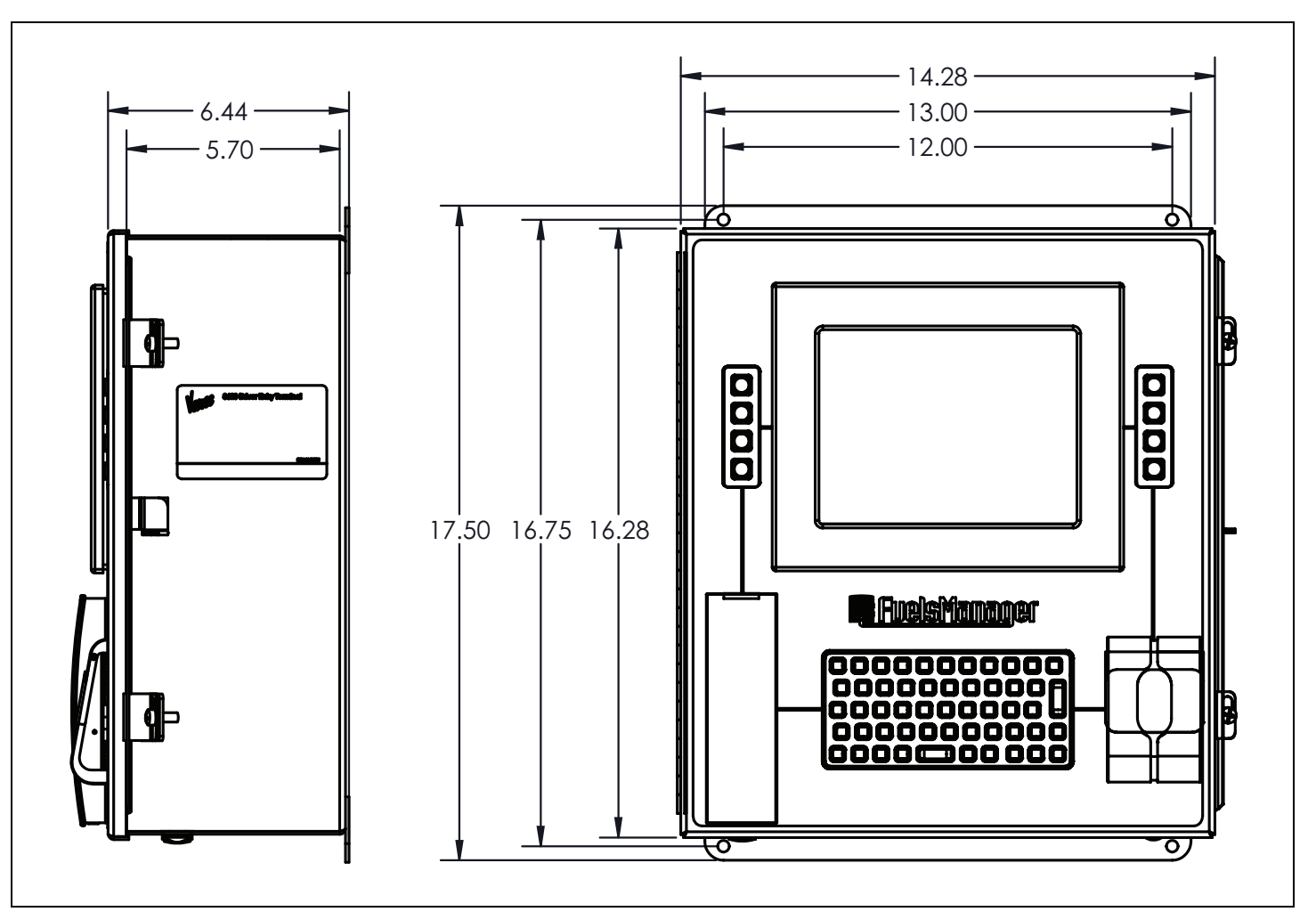

Figure 2-1 shows the dimensions of the 8620 DET.

Figure 2–1: 8620 DET Dimensions

## 3 Wiring

This chapter describes wiring requirements for the 8620 DET. Wiring should be performed after the unit is installed.

#### 3.1 Overview

Field wiring of the 8620 DET consists of the following:

- Power (AC/DC)
- Communications (RS-232, RS-485/422, or Ethernet)
- Digital I/O (Optional)
- Power Disconnect Device
  - a. a switch or circuit-breaker shall be included in the building installation;
  - b. it shall be in close proximity to the equipment and within easy reach of the operator; and
  - c. it shall be marked as the disconnecting device for the equipment.

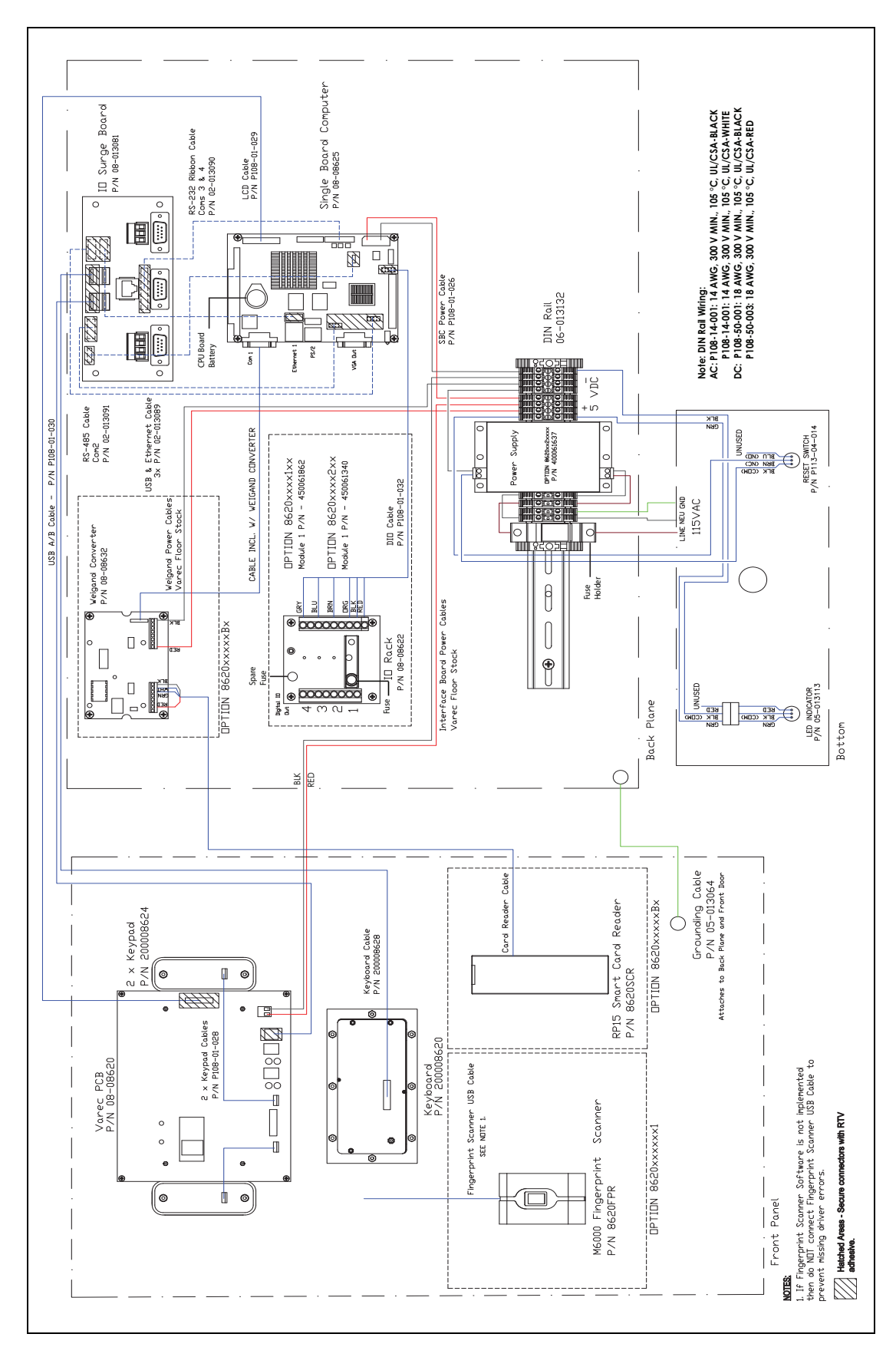

Figure 3-1: 8620 DET AC Wiring Diagram

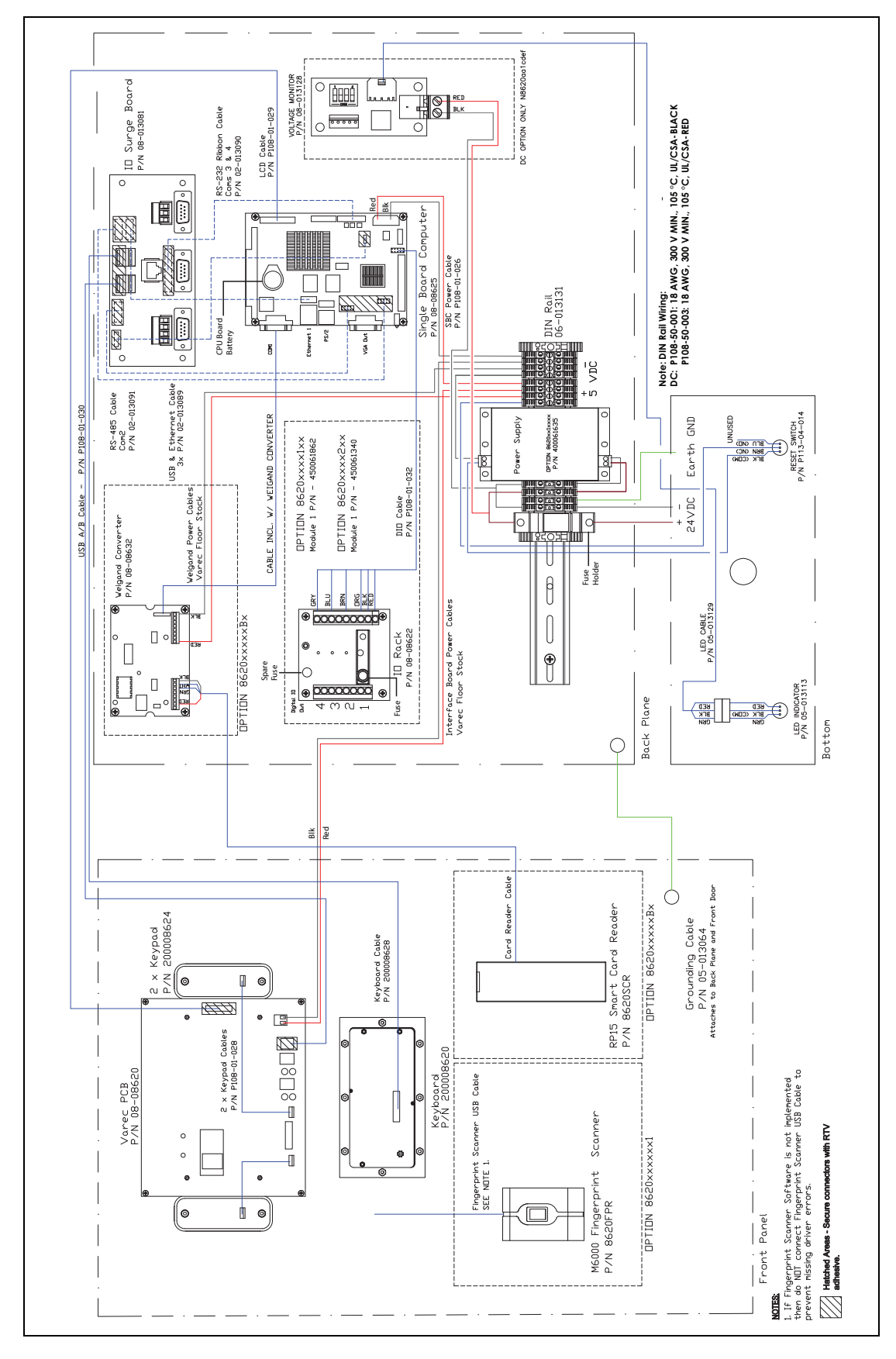

*Figure 3–2: 8620 DET DC Wiring Diagram* 

#### 3.1.1 Power

To connect DC or AC power to the 8620, connect the power wires to the appropriate terminals supplied with the 8620 DET.

**Note** Before connecting power wires to the 8620 DET, ensure that the power is switched off and that the 8620 DET is correctly grounded.

#### AC Wiring

To connect the AC wiring, perform the following steps:

- 1. Connect the hot wire to the fuse holder as shown in Figure 3-1 on page 10.
- 2. Connect the neutral wire to the black terminal as shown in Figure 3-1 on page 10.
- 3. Connect the ground wire to the green/yellow terminal.

#### DC Wiring

To connect the DC wiring, perform the following steps:

- 1. Connect the 20 48 VDC positive wire to the bottom of the fuse holder as shown in Figure 3-2 on page 11.
- 2. Connect the negative wire to black terminal as shown in Figure 3-2 on page 11.
- 3. Connect the ground wire to the green/yellow terminal.

#### 3.1.2 Communications

RS-485 is the default setting used for Com 2 as shown in Figure 3-1 on page 10.

#### RS-422 and RS-485 Wiring — Com 2

| DB-9 Connector on I/O Bracket |              |             |
|-------------------------------|--------------|-------------|
| Pin                           | Pin Name     | Signal Type |
| 1                             | 422-RXD-     | IN          |
| 2                             | 422-RXD+     | IN          |
| 3                             | 485-422-TXD+ | OUT         |
| 4                             | 485-422-TXD- | OUT         |

 Table 3-1:
 4-Pin Connectors for RS-422 and RS-485 Communication Protocols

**Note** Com 1, Com 3, and Com 4 are all standard RS-232 Ports. All communications ports are standard DB-9 male connectors. Com 2 also supports RS-232 if properly configured.

#### Digital I/O Wiring

Four digital I/O modules can be installed in the 8620 DET. Field wiring should be installed directly onto the Digital I/O Rack as shown in Table 3–2 and Table 3–3.

| Pin | Pin Name |
|-----|----------|
| 2   | I/O 1+   |
| 3   | I/O 1-   |
| 4   | I/O 2+   |
| 5   | I/O 2-   |
| 6   | I/O 3+   |
| 7   | I/O 3-   |
| 8   | I/O 4+   |
| 9   | I/O 4-   |

*Table 3–2: Field Terminal* 

| Pin | Wire Color | Terminal         |
|-----|------------|------------------|
| 1   | Red        | Standard Voltage |
| 2   | Black      | GND              |
| 3   | Orange     | I/O 1            |
| 4   | Empty      | N/A              |
| 5   | Brown      | I/O 2            |
| 6   | Empty      | N/A              |
| 7   | Blue       | I/O 3            |
| 8   | Empty      | N/A              |
| 9   | Gray       | I/O 4            |

*Table 3–3: Control Terminal — to Single Board Computer* 

#### Ethernet Wiring

The 8620 DET has two 100-Base-T Ethernet jacks. One is located on the side of the single board computer. The second one is located on the communications terminal as shown in Figure 3-1 on page 10. Standard 8-pin RJ-45 connectors are used for ethernet wiring.

#### 3.2 Communications Wiring

Table 3-4 describes the wiring considerations for each communications protocol.

| Communication Protocol | Description                                            |
|------------------------|--------------------------------------------------------|
| Ethernet               | Maximum length of 250 feet of twisted pair CAT5 cable. |
| RS-232                 | Maximum length of 50 feet of cable.                    |
| RS-485/422             | Maximum length of 4000 feet of cable.                  |

 Table 3-4:
 Communications Wiring Information

## 4 **Configuration**

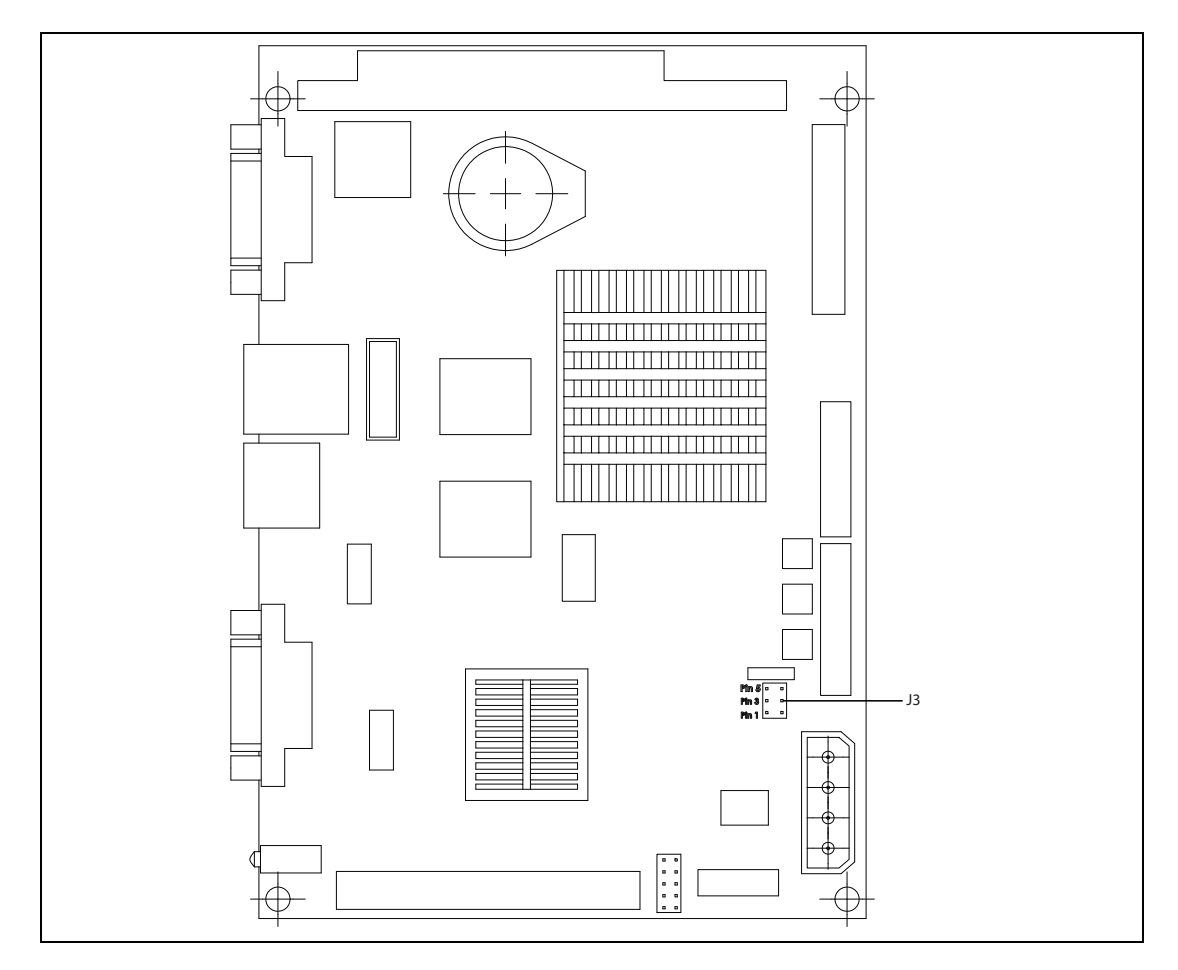

Figure 4–1: J3 on the Single Board Computer

Configuring the 8620 DET consists of the following:

- Configuring the RS-232 Com port (Com 1, 2, 3, and 4)
- Configuring the RS-485/422 or RS-232 Com port (Com 2)
- Configuring the DET.Config File
  - **Note** Com 2 is a dual protocol port that can be an RS-232 or an RS-485/422 communications protocol set by jumper J3 on the single board computer (see Figure 4-1 above) as shown in Table 4-1.

| Setting | Function         |
|---------|------------------|
| 1-2     | RS-232           |
| 3-4     | RS-485 (Default) |
| 5-6     | RS-422           |

Table 4–1: Com 2 Setting (J3)

## 4.1 Configuring the DET.Config File

The DET.Config file is found on the "Local Drive" directory in the Single Board Computer. The values are edited to configure the DET.

**Note** Be aware that making direct edits to the DET.Config file can result in improper system behavior if not done in accordance with proper XML syntax.

In NotePad, modify the DET.Config file by replacing the necessary variables as shown in the following example (see Table 4–2 below for more information about the variables used in the config file):

#### Example:

<configuration Title="VarecDET" HostInterfaceType="Network" TouchScreen="False" Watchdog="False">

<HostSerialInterface Name="COM2:" BaudRate="9600" Parity="none" DataBits="8" StopBits="one" Address="1" />

```
<HostNetworkInterface Port="4096" />
```

| Variables                         | Description                                                                                                    | Values                           | Value Notes                            |
|-----------------------------------|----------------------------------------------------------------------------------------------------|----------------------------------|----------------------------------------|
| HostInterfaceType                 | Sets the Host Interface to either<br>Serial or Network                                                                | Network<br>Serial                | Default                                |
| TouchScreen                       | Configures DET Software for<br>Touchscreen Interface (Currently<br>Touchscreen Not Supported)                         | TRUE<br>FALSE                    | Default                                |
| Watchdog                          | Enables Watchdog Feature<br>(Currently Not Supported DO NOT<br>Enable)                                                | TRUE<br>FALSE                    | Default                                |
| HostInterface Name                | If HostInterfaceType is set to<br>Serial, this parameter sets the<br>ComPort.                                         | Com 1<br>Com 2<br>Com 3<br>Com 4 | RS232<br>RS485/RS232<br>RS232<br>RS232 |
| BaudRate                          | Sets the Serial Baud Rate                                                                                             | 4800<br>9600<br>19200            | Default                                |
| Parity                            | Sets the Serial Parity                                                                                                | None<br>Even<br>Odd              | Default                                |
| DataBits                          | Sets the Serial Data Bits                                                                                             | 8                                | Default                                |
| StopBits                          | Sets the Serial Stop Bits                                                                                             | one                              | Default                                |
| Address                           | Sets the Serial Address. If using<br>more than one DET on an RS-485<br>loop, then each must have a<br>unique address. | 1                                |                                        |
| HostNetworkInterface Port         | If HostinterfaceType is set to<br>Network, this parameter sets the<br>Network Port.                                   | 4096                             |                                        |
| CardReaderSerial InterfaceEnabled | This parameter enables or disables the Card Reader.                                                                   | TRUE<br>FALSE                    |                                        |
| Name                              | If CardReadSerialInterface is<br>Enabled, this parameter sets the<br>ComPort.                                         | Com 1<br>Com 3<br>Com 4          |                                        |
| BaudRate                          | Sets the Card Reader Baud Rate                                                                                        | 4800<br>9600<br>19200            | Default                                |
| Parity                            | Sets the Card Reader Parity                                                                                           | None<br>Odd<br>Even              | Default                                |
| DataBits                          | Sets the Card Reader Data Bits                                                                                        | 8                                | Default                                |
| StopBits                          | Sets the Card Reader Stop Bits                                                                                        | 1                                | Default                                |

 Table 4-2:
 Variables Used in the DET.Config File

# 5 Maintenance and Troubleshooting

## 5.1 Maintenance

Maintenance should be performed only by authorized personnel.

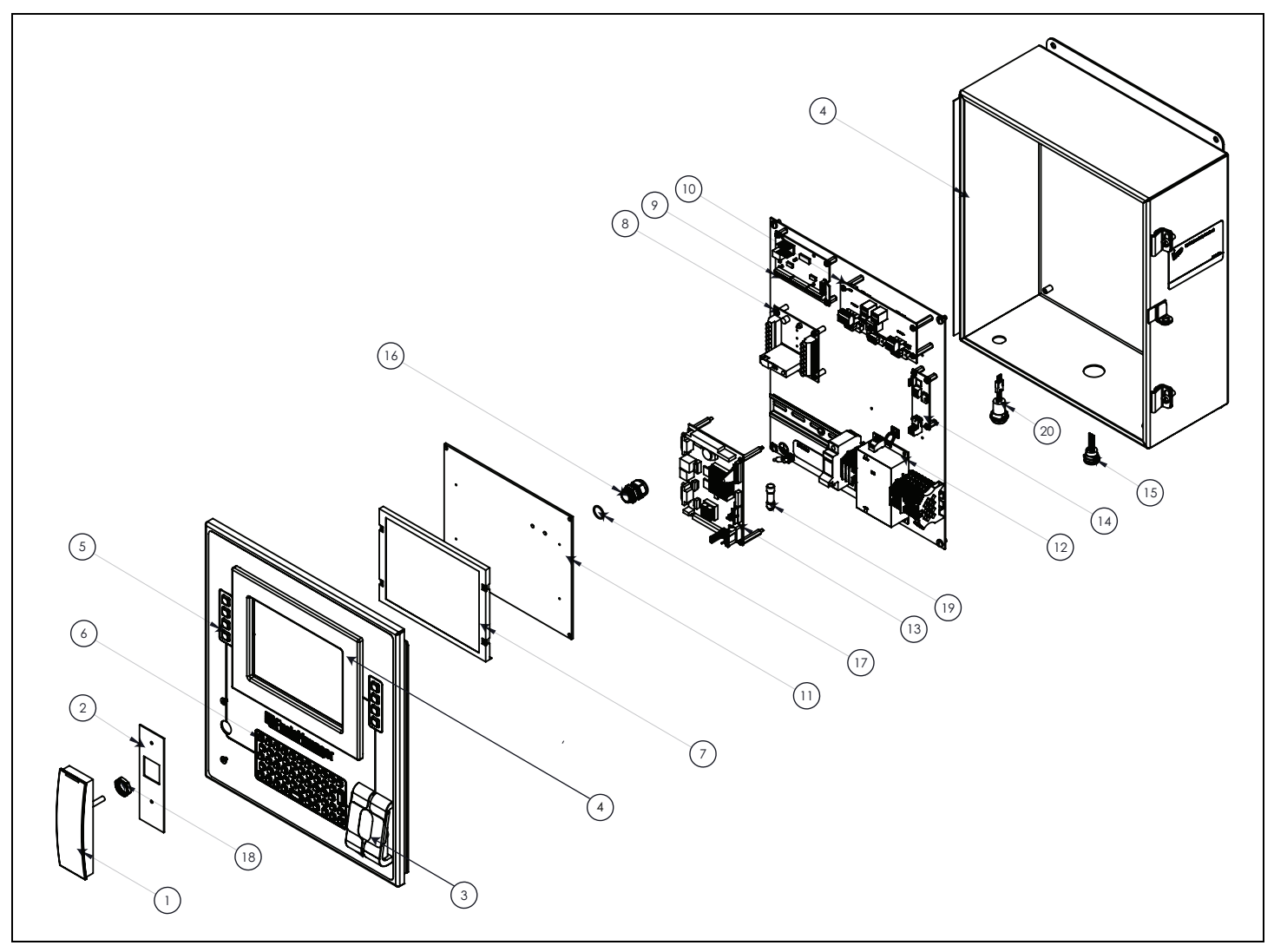

Figure 5-1: 8620 DET Assembly Diagram

| ltem | Part No.    | Quantity | Description                                         |
|------|-------------|----------|-----------------------------------------------------|
| 1    | 8620SCR     | 1        | Smart Carder Reader                                 |
| 2    | P14-08620   | 1        | Card Reader Gasket                                  |
| 3    | 8620FPR     | 1        | Biometric Fingerprint Scanner w/Gasket              |
| 4    | 14001586    | 1        | DET Enclosure including Window Kit                  |
| 5    | 200008624   | 2        | 4-Key Keypads w/Gasket                              |
| 6    | 200008620   | 1        | Alphanumeric Keyboard                               |
| 7    | 280061862   | 1        | 8.4" TFT (640 x 480, 64,000 Colors) VGA LCD Display |
| 8    | 08-08622    | 1        | I/O Rack w/Cable                                    |
| 9    | 08-08632    | 1        | RS-232/Weigand Converter                            |
| 10   | 08-01381    | 1        | I/O Surge Board                                     |
| 11   | 08-012944   | 1        | 8620 Interface Board                                |
| 12   | 40061635    | 1        | DC Power Supply                                     |
|      | 40061637    | 1        | AC Power Supply                                     |
| 13   | 08-08625    | 1        | 32-Bit Single Board Computer                        |
| 14   | 08-08625    | 1        | Voltage Monitor PCB Assembly                        |
| 15   | 08-08625    | 1        | Push Button Switch (Reset Button)                   |
| 16   | P102-22-025 | 1        | Wire Grommet                                        |
| 17   | P102-22-027 | 1        | Wire Grommet O-Ring                                 |
| 18   | P102-22-026 | 1        | Wire Grommet Lock Nut                               |
| 19   | P116-01-044 | 1        | Fuse – Class I, Division 2                          |
| 20   | 05-013113   | 1        | LED Green/Red Indicator Light Assembly              |

 Table 5–1:
 8620 DET Spare Parts List

## 5.2 Troubleshooting

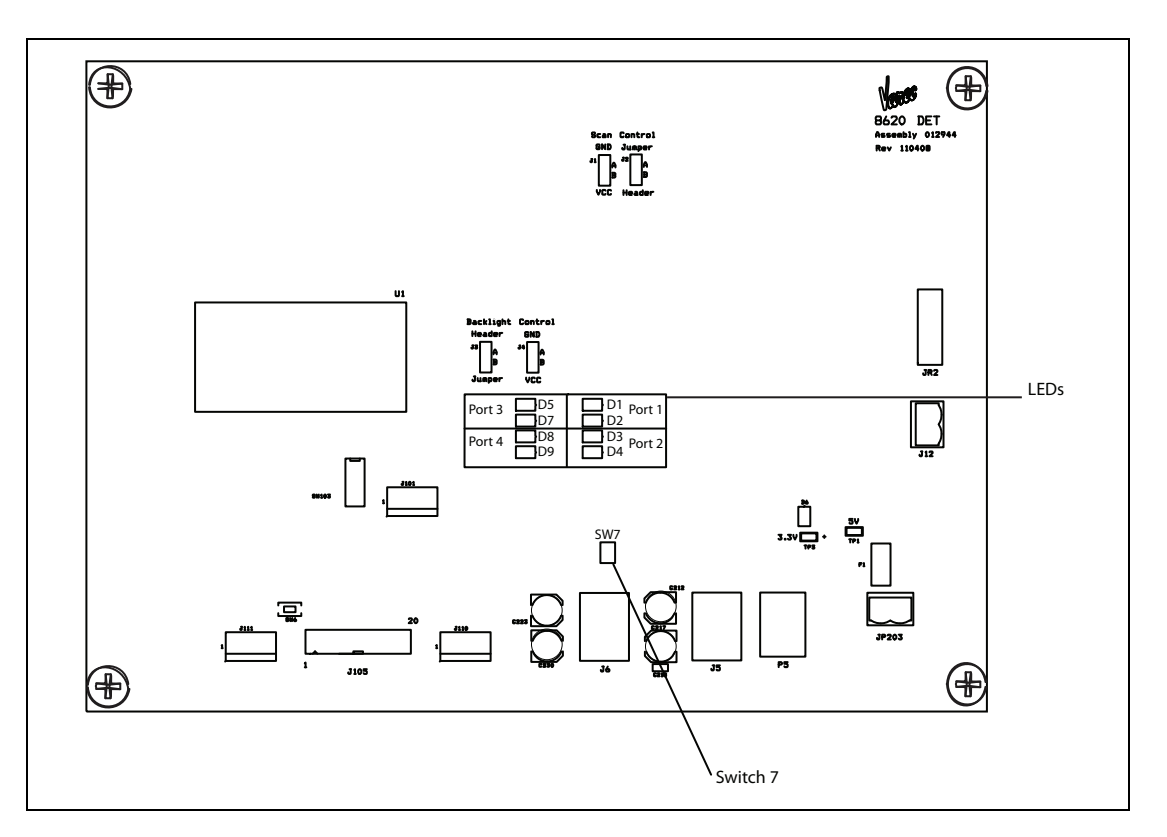

*Figure 5–2: LEDs and Switch 7 on the Varec Interface Board* 

### 5.2.1 Using Local Diagnostics (LED Indicators)

Refer to Figures 5-2 to locate the 8620 DET Switch 7 (SW7) and LED indicators.

- 1. If SW7 is up, Port 4 is available as a USB port.
- 2. If SW7 is down, Port 4 is used for the keyboard.
- 3. LED D6 is the power indicator switch.
- 4. Monitor the LED indications as described below:

| LED    | Purpose           | Description                        |
|--------|-------------------|------------------------------------|
| D1     | Port 1            | Green: Good USB Status             |
| D2     |                   | Amber: USB Malfunction             |
| D3     | Port 2            | Green:Good USB Status              |
| D4     |                   | Amber: USB Malfunction             |
| D5     | Port 3            | Green: Good USB Status             |
| D7     |                   | Amber: USB Malfunction             |
| D8     | Port 4 = USB Port | Green: Good USB Status             |
| D9<br> | (SW7 is up)       | Amber: USB Malfunction             |
| D8     | Port 4 = Keyboard | Green: Good Keyboard Status Amber: |
| D9     | (SW7 is down)     | Keyboard Malfunction               |

 Table 5-2:
 8620 LEDs and Switches for Troubleshooting

#### 5.2.2 Replacing the main circuit fuse

- **! Warning** Explosion Hazard. To prevent an electrical shock or ignition of a flammable atmosphere, do not remove or replace the main circuit board fuse while the circuit is live.
- 1. Turn off the main circuit breaker switch to remove power from the unit.
- 2. Open the front panel of the 8620 DET.
- 3. Open the fuse holder to release the fuse.
- 4. Remove the fuse on the main circuit board from the fuse holder. To locate the fuse holder, refer to Figures 3-1 and 3-2 on pages10 and 11.
- 5. Replace it with a new fuse (part # P116-01-044).
- 6. Close the front panel of the 8620 DET.
- 7. Turn on the main circuit breaker to connect power to the unit.

Table 5-3 lists the type of fuse and the fuse value.

#### 5.2.3 Replacing the I/O Module fuse on the OPTO 22 board

**! Warning** Explosion Hazard. To prevent an electrical shock or ignition of a flammable atmosphere, do not remove or replace the I/O Module fuse on the OPTO 22 board while the circuit is live.

If the digital I/O has a module with a fuse, do the following to replace the fuse:

- 1. Turn off the main circuit breaker switch to remove power from the unit.
- 2. Open the front panel of the 8620 DET.
- 3. Open the fuse holder to release the fuse.
- 4. Remove the fuse on the I/O Module from the fuse holder. To locate the fuse holder on the I/O Module, refer to Figures 3-1 and 3-2 on pages10 and 11.
- 5. Replace it with a new fuse (part # 37411000410).
- 6. Close the front panel of the 8620 DET.
- 7. Turn on the main circuit breaker to connect power to the unit.

Table 5-3 lists the type of fuse and the fuse value.

| Fuse            | Fuse Value             | Part #      | Description                                   |
|-----------------|------------------------|-------------|-----------------------------------------------|
| Main Fuse       | 1 Amp 600 VAC, 300 VDC | P116-01-044 | Cooper Busman Fuse                            |
| I/O Module Fuse | 1 Amp 250V             | 37411000410 | Wickman 374 Series TRS5®<br>Subminiature Fuse |

*Table 5–3: Fuse, Fuse Value, Part #, and Description* 

#### 5.2.4 Replacing the Battery

**! Warning** There is a danger of a new battery exploding if it is incorrectly installed. Do not attempt to recharge, force open, or heat the battery. Replace the battery only with the same or equivalent type recommended by the manufacturer. Discard used batteries according to the manufacturer's instructions

Table 5-4 lists the battery, type, and part number for the CPU board battery.

| Battery           | Туре                 | Part Number |
|-------------------|----------------------|-------------|
| CPU Board Battery | Lithium 3V / 196 mAH | BR1632      |

Table 5-4: CPU Board Battery Fuse, Type, and Part Number

#### 5.2.5 8620 DET Voltage Monitor

The voltage monitor monitors the input voltage and detects whether the voltage is low or below an acceptable level (for DC units only). The voltage monitor LED indicates the different states of the input voltage (see Table 5–5 below).

For AC units, the LED indicates that power is supplied to the unit.

Figures 5-3 shows the location of the 8620 DET voltage monitor LED.

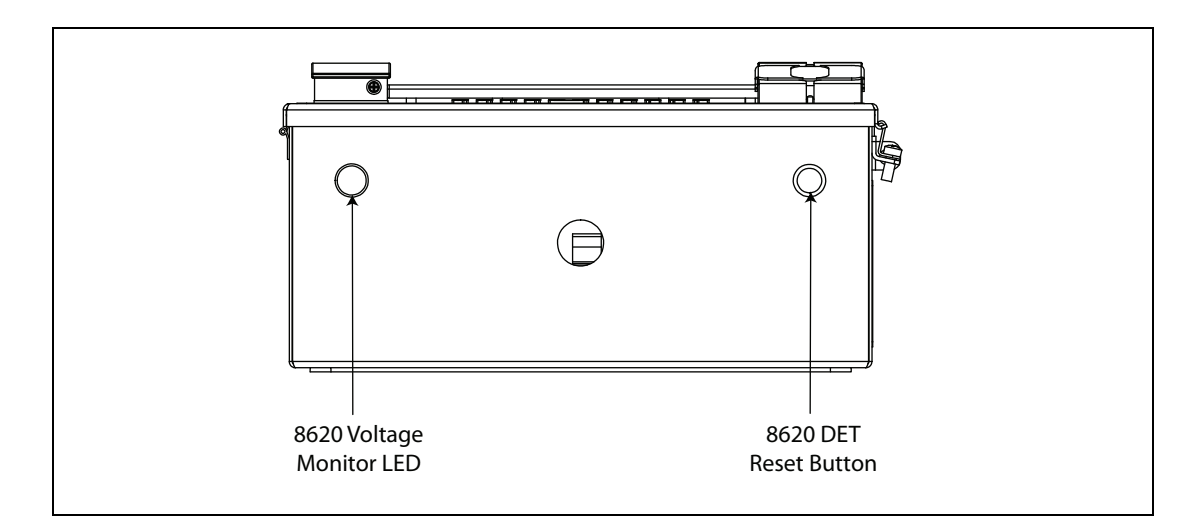

*Figure 5–3: 8620 DET Voltage Monitor LED and Reset Button Locations* 

Table 5-5 lists the input voltage and the state of the LED for monitoring the voltage.

| Input Voltage                 | LED                                                                                              |  |  |
|-------------------------------|--------------------------------------------------------------------------------------------------|--|--|
| Above 23 VDC                  | Solid Green                                                                                      |  |  |
| Approximately 23 VDC - 19 VDC | Flashes Green                                                                                    |  |  |
| Below 19 VDC                  | Red (The LED remains Red even if good power is restored).<br>Contact Varec for more information. |  |  |

 Table 5-5:
 Input Voltage and LED State

**Note** The LED remains Red once the supplied power to the 8620 DET becomes unacceptable. Contact your Varec representative for more information when the LED is RED.

### 5.2.6 Resetting the 8620 DET

Note The reset button resets the CPU of 8620 DET, but does not reset the voltage monitor.

To reset the 8620 DET, toggle the reset button shown in Figures 5-3 above.

# **6** Specifications

### 6.1 General

| Manufacturer | Varec, Inc. Atlanta, GA USA                                               |
|--------------|---------------------------------------------------------------------------|
| Designation  | 8620 Driver Entry Terminal (DET)                                          |
| Function     | Field interface device used to control access to different control points |

## 6.2 System Components

| Single Board                                                                                                    | Expansion Interface: PC/104                                                                                                    |  |  |  |  |  |
|----------------------------------------------------------------------------------------------------|----------------------------------------------------------------------------------------------------|--|--|--|--|--|
| Computer                                                                                                    | Battery backup: Lithium 3V/196 mAH                                                                                                    |  |  |  |  |  |
|                                                                                                    | Four serial ports for host communications                                                                                                    |  |  |  |  |  |
|                                                                                                    | <ul> <li>Four USB 2.0 compliant universal serial bus ports for internal devices,<br/>configuration or optional components. One USB port is always reserved to<br/>facilitate communications between the Varec Interface Board and the Single<br/>Board Computer.</li> </ul> |  |  |  |  |  |
|                                                                                                    | <ul> <li>Solid State Disk (SSD): Supports one 50-pin socket for CFC type (type II optional)</li> </ul>                                                                                                    |  |  |  |  |  |
|                                                                                                    | Supports up to four GPIO – uses standard I/O modules                                                                                                    |  |  |  |  |  |
|                                                                                                    | 9 LEDs indicate power and status                                                                                                    |  |  |  |  |  |
| Interface                                                                                                    | Four USB 2.0 compliant universal serial bus ports for optional interface components. e.g Use of the keyboard requires reservation of a USB port.                                                                                                    |  |  |  |  |  |
| Display                                                                                                    | 24-bit TFT LCD                                                                                                    |  |  |  |  |  |
| Keyboard                                                                                                    | • Vandal resistant (20J BS EN 60068-2-75: 1997)                                                                                                    |  |  |  |  |  |
|                                                                                                    | • Weather resistant (IP65)                                                                                                    |  |  |  |  |  |
|                                                                                                    | • 53-Key alphanumeric                                                                                                    |  |  |  |  |  |
|                                                                                                    | Engraved metal keys                                                                                                    |  |  |  |  |  |
|                                                                                                    | RFI/EMI Protection in accordance with European and U.S. directives                                                                                                    |  |  |  |  |  |
|                                                                                                    | Resistant to most commonly used cleaning agents                                                                                                    |  |  |  |  |  |
| Voltage Monitor Indicates the status of the DC supply voltage on DC-powered units and presence of AC power on AC-powered units. |                                                                                                    |  |  |  |  |  |

| Smart Card Reader   | Dual reader technology:                                                                                               |
|---------------------|----------------------------------------------------------------------------------------------------|
|                     | • iCLASS                                                                                                    |
|                     | • Proximity                                                                                                    |
|                     | 64-bit authentication keys                                                                                            |
|                     | Programmable LED/Beeper operation                                                                                     |
|                     | Read Range is dependant upon which card is used:                                                                      |
|                     | •Min. 1.0" (2.5 cm) To Max. 4.0" (10.0 cm)                                                                            |
|                     | Card Compatibility:                                                                                                   |
|                     | 125 kHz Proximity:                                                                                                    |
|                     | <ul> <li>HID or Indala proximity cards, keyfobs, and tags</li> </ul>                                                  |
|                     | •AWID Credentials                                                                                                    |
|                     | 13.56 MHZ contactless smart cards:                                                                                    |
|                     | <ul> <li>ISO 15693 — read only; 2k bit (256 byte), 16k bit (2k byte), and 32k bit (4k byte); serial number</li> </ul> |
|                     | <ul> <li>ISO 14443A — read only; MIFARE and DESFire<sup>®</sup> (serial number)</li> </ul>                            |
|                     | <ul> <li>ISO 14443B — read only; 2k bit (256 byte), and 16k bit (2k byte)</li> </ul>                                  |
|                     | •US Government PIV                                                                                                    |
|                     | •FeliCa IDm                                                                                                    |
|                     | Certifications:                                                                                                    |
|                     | FCC Certification                                                                                                    |
|                     | •CE Mark                                                                                                    |
|                     | Housing Material: UL94 Polycarbonate                                                                                  |
| Fingerprint Scanner | Supports TWIC applications                                                                                            |
|                     | • Waterproof                                                                                                    |
|                     | • 12.8 mm X 12.0 mm active sensing area                                                                               |
|                     | Aluminum construction with commercial grade power coat finishing                                                      |
|                     | Performs solid 1:1 verification and 1:N identification                                                                |
|                     |                                                                                                    |

### 6.3 Host Communication

| Serial Ports        | 4                                                              |
|---------------------|----------------------------------------------------------------|
| Communications type | Com 1, Com 3, and Com 4: RS-232<br>Com 2: RS-485/422 or RS-232 |
| Ethernet            | 2                                                              |

## 6.4 Environmental

| Operating Temperature | From -40 °C To 70 °C Ambient (From -40 °F To 158 °F Ambient) |  |  |  |
|-----------------------|--------------------------------------------------------------|--|--|--|
| Storage Temperature   | From -40 °C To 70 °C (From -40 °F To 158 °F)                 |  |  |  |
| Humidity              | 5 – 95% non-Condensing at 0 °C To 55 °C (32 °F To 131 °F)    |  |  |  |

## 6.5 Electrical

| Operating Voltage    | AC or DC<br>• 24 - 48 VDC<br>• 100 - 240 VAC line to neutral 50/60 Hz |
|----------------------|-----------------------------------------------------------------------|
| Power Consumption DC | • 1A @ 24 VDC                                                         |
| Power Consumption AC | • 175mA @ 110 VAC                                                     |

### 6.6 Mechanical Construction

| Enclosure Type | Rated NEMA 3R                                |  |  |  |
|----------------|----------------------------------------------|--|--|--|
| Material       | 1/16" Thick Stainless Steel (1.5875 mm)      |  |  |  |
| Dimensions     | 17.50" x 14.28" x 6.44" (445 x 363 x 164 mm) |  |  |  |

## 6.7 Certifications and Approvals

| FM Approvals (cFMus) Class I, Division 2, Groups C and D, T4 |  |
|--------------------------------------------------------------|--|
| Class I, Zone 2, T4                                          |  |

Specifications

# 7 Ordering Information

## 7.1 Order Codes

|        | Approvals                                                                                             |                      |                  |                                                                                                    |             |                |                                                |  |
|--------|----------------------------------------------------------------------------------------------------|----------------------|------------------|----------------------------------------------------------------------------------------------------|-------------|----------------|------------------------------------------------|--|
|        | FM Factory Mutual Approvals (cFMus)<br>Class I, Division 2, Groups C and D, T4<br>Class I, Zone 2, T4 |                      |                  |                                                                                                    |             |                |                                                |  |
|        |                                                                                                    | Power Supply – Input |                  |                                                                                                    |             |                |                                                |  |
|        |                                                                                                    | 1<br>2               | DC<br>AC         |                                                                                                    |             |                |                                                |  |
|        |                                                                                                    |                      | Enclosure Heater |                                                                                                    |             |                |                                                |  |
|        |                                                                                                    |                      | A None           |                                                                                                    |             |                |                                                |  |
|        |                                                                                                    |                      | Digital I/O      |                                                                                                    |             |                |                                                |  |
|        |                                                                                                    |                      |                  | <ol> <li>None</li> <li>Single Dry Contact Output</li> <li>Single DC Output</li> <li>Custom Configuration</li> </ol> |             |                |                                                |  |
|        |                                                                                                    |                      |                  |                                                                                                    | Card Reader |                |                                                |  |
|        |                                                                                                    |                      |                  |                                                                                                    | A<br>B      | None<br>FIPS C | ompliant Smart Card Reader                     |  |
|        |                                                                                                    |                      |                  |                                                                                                    |             | Finger         | print Scanner                                  |  |
|        |                                                                                                    |                      |                  |                                                                                                    |             | 0<br>1         | None<br>FIPS Compliant USB Fingerprint Scanner |  |
| N8620- |                                                                                                    |                      |                  |                                                                                                    |             |                | Complete Product Designation                   |  |

Document Code IOM097GVAE4012

> Varec, Inc. • 5834 Peachtree Corners East, Norcross (Atlanta), GA 30092 USA Tel: +1 (770) 447-9202 • Fax: +1 (770) 662-8939 www.varec.com

© 2006 Varec, Inc. All Rights Reserved. This document is for information purposes only. Varec, Inc. makes no warranties, express or implied, in this summary. The names of actual companies and products mentioned herein may be the trademarks of their respective owners.